# Jobie Job Portal Admin Dashboard

#### DOCUMENTATION

Thank you for purchasing our template. If you have any questions that are beyond the scope of this help file, please feel free to email us.

This Template designs using 1920px

Table of Contents :
1) List of Main Files
2) Used Fonts
3) Images Source
4) Icons Source
5) How to Edit PSD File
6) How to Edit Figma File

7) Support Page

### 1) List of Main Files

PLEASE NOTE:

In this Main Files, You will get all the PSD and Figma files with screens in the list below. All images in the preview are just used for preview purpose only and NOT included in the main files.

This template includes 1 PSD file and 1 Figma file contains 6 screen inside:

- 1. Jobie\_JobPortalAdminDashboard\_AllPage.psd
- 2. Jobie\_JobPortalAdminDashboard\_AllPage.fig

### 1. POPPINS

https://fonts.google.com/specimen/Poppins

# 3) Images Source

- 1. UNSPLASH : http://unsplash.com
- 2. PEXELS : http://pexels.com

# 4) Icons Source

1. FLATICON : http://flaticon.com

### 5) How to Edit PSD File

#### LAYER STRUCTURE

The PSD files are Easy to custom, Well Layered and properly named. The screen in the right side is the Layer Structure:

This template using resolution 1920px width and height adjusting

Please note: Layers structure maybe different each other depend on how the design look.

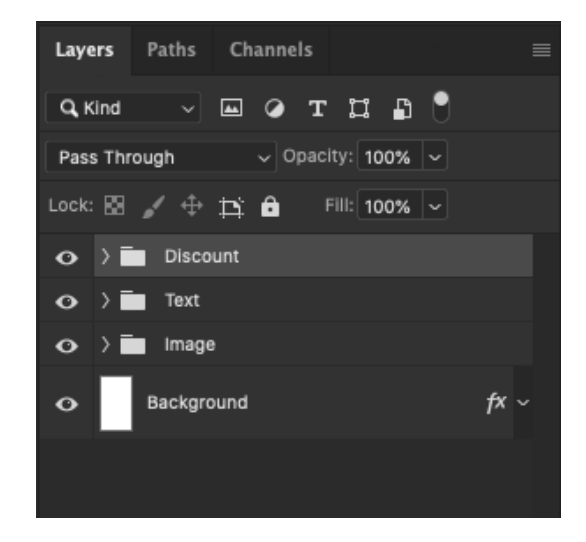

### HOW TO INSERT IMAGE INTO THE CLIPPING MASK?

You can easily drop your image on top of Layer that says "Placeholder". For example, I drop Image at the top of Image holder (see the picture).

Then right-click on the Image layer and choose "Create Clipping Mask"

| Blending (                            | Options                   |                |      |         |       |       |        |          |    |   |    |   |
|---------------------------------------|---------------------------|----------------|------|---------|-------|-------|--------|----------|----|---|----|---|
| Duplicate<br>Delete Lay<br>Group fror | Layer<br>ver<br>n Layers  |                |      |         |       |       |        |          |    |   |    |   |
| Quick Exp<br>Export As.               | ort as PNG<br>            |                |      |         |       |       |        |          |    |   |    |   |
| Artboard f<br>Frame from              | rom Layers<br>n Layers    |                |      |         |       |       |        |          |    |   |    |   |
| Convert to                            | Smart Object              | ,              | `∎ ≜ |         |       |       |        |          |    |   | •  | Ŵ |
| Edit Conte                            | t Object via Copy<br>ints |                | rs   | Pat     | ths   | Cha   | nnels  |          |    |   |    |   |
| Relink to F<br>Relink to L            | ile<br>ibrary Graphic     |                | ind  |         |       | -     | 0 т    | u n      | ß  | 0 |    |   |
| Replace C                             | ontents                   |                | nal  |         |       |       | - Opac | ity: 10  | 0% |   |    |   |
| Convert to                            | Linked                    |                |      |         | ⇔     | Þ     | ô      | Fill: 10 | 0% |   |    |   |
| Convert to                            | Layers                    |                |      |         | Disco | unt   |        |          |    |   |    |   |
| Rasterize I<br>Rasterize I            | Layer<br>Layer Style      |                | >    |         | Text  |       |        |          |    |   |    |   |
| Classie La                            | yer Mask                  |                | ~    |         | mage  |       |        |          |    |   |    |   |
| Disable Ve<br>Create Cli              | ector Mask<br>oping Mask  |                |      | .К<br>Ч | Imag  | e     |        |          |    |   |    |   |
| Select Lini                           | ked Layers                |                |      | n       | Plac  | ehold | er     |          |    |   |    |   |
| Copy Laye<br>Paste Laye               | er Style<br>er Style      |                |      | Ba      | ckgra | ound  |        |          |    |   | f× |   |
| Release fr                            |                           |                |      |         |       |       |        |          |    |   |    |   |
| Merge Lay<br>Merge Vis<br>Flatten Im  | rers<br>ible<br>age       |                |      |         |       |       |        |          |    |   |    |   |
| No Col<br>Red<br>Orange<br>Yellow     | e                         |                |      |         |       |       |        |          |    |   |    |   |
| Green                                 |                           |                |      |         |       |       |        |          |    |   |    |   |
| Violet                                |                           |                |      |         |       |       |        |          |    |   |    |   |
| Gray                                  |                           |                |      |         |       |       |        |          |    |   |    |   |
| Postcard<br>New 3D F                  | trusion from Sele         | cted Laver     |      |         |       |       |        |          |    |   |    |   |
| New 3D E                              | xtrusion from Curr        | rent Selection |      |         |       | ю ј   | ʻx, ⊡  | ۲        |    |   | ŵ  |   |

After the image placed in the placeholder, you should have the layer structure like this. See the red rounded sign in the image.

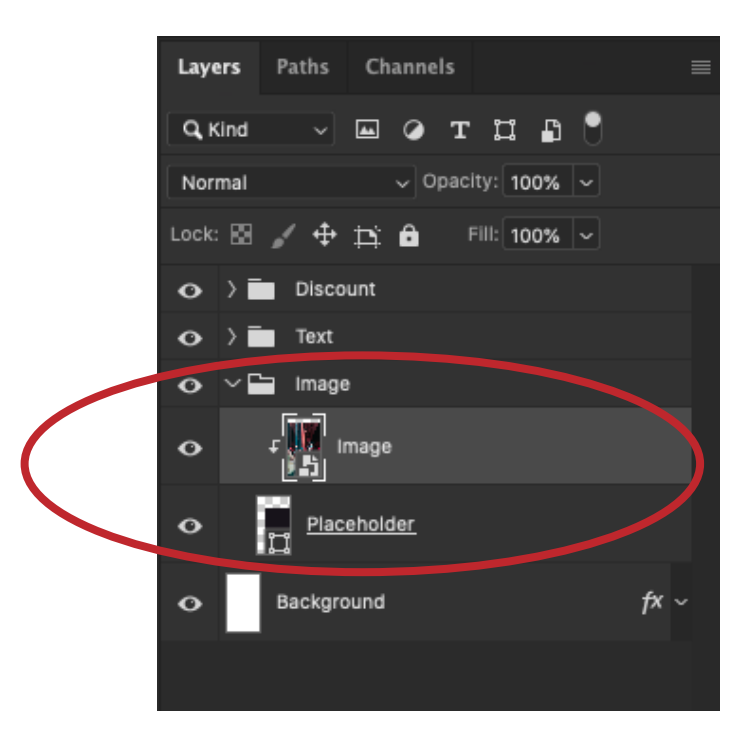

### 6) How to Edit Figma File

#### LAYER STRUCTURE

The Figma files are Easy to custom, Well Layered and properly named. The screen in the right side is the Layer Structure:

This template using resolution 1920px width and height adjusting.

Please note: Layers structure maybe different each other depend on how the design look.

| Lay | ers | Assets         | Page 1 🗸 |
|-----|-----|----------------|----------|
| - # | Set | tings          |          |
| Þ   | 0   | SWIPE UP       |          |
| Þ   |     | HEADER         |          |
| Þ   | 0   | CONTENT        |          |
|     |     | pageBackground |          |

# HOW TO INSERT IMAGE INTO THE CLIPPING MASK?

You can easily drop your image on top of Layer that says "Placeholder". For example, I drop Image at the top of Image holder (see the picture).

Then right-click on the Image layer and choose "Use as Mask"

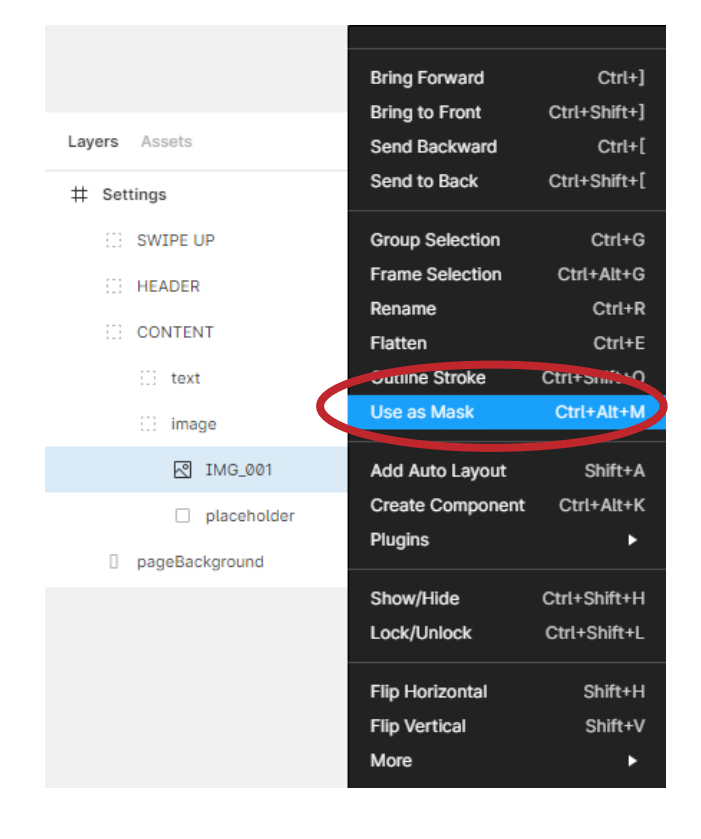

After the image placed in the placeholder, you should have the layer structure like this. See the red rounded sign in the image.

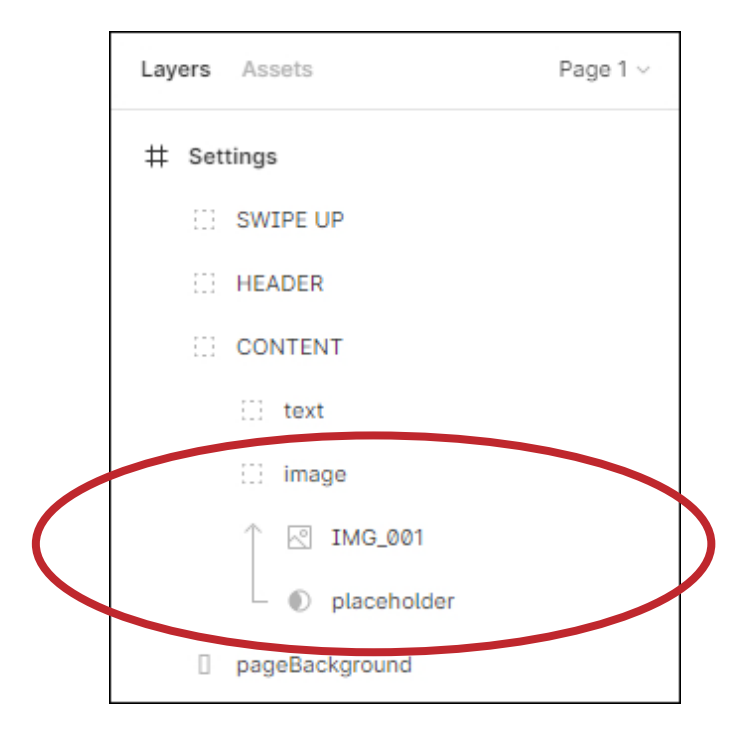

# 7) Support Page

Need Support? Visit our support page: https://peterdraw.co/contact-us

Or email us at: hello@peterdraw.co

Once again, thank you so much for purchasing this psd template. As we said at the beginning, we would be glad to help you if you have any questions relating to this theme. No guarantees, but we will do our best to assist.

Thank You!!

Peterdraw